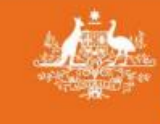

Australian Government Department of Defence Defence People Group

### HOW TO COMPLETE THE DEFENCE ONLINE APPLICATION FORM

In your role as a Customer Support Officer, you may be called upon to provide assistance for customers when they are seeking to apply for Defence awards.

#### Defence Online Application Form link:

https://www1.defence.gov.au/adf-members-families/honours-awards/defence-medals-applicationform

Click on the **Apply here** button at the bottom of the page as pictured below. This will take you to the online application.

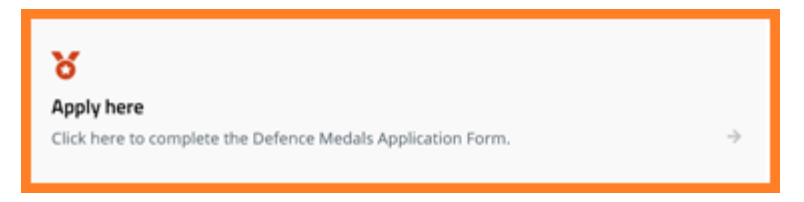

## **1-Member details**

| 1<br>1-Member details 2-Other claimant | 3<br>3-Address Details<br>4-Service details | 5 6<br>5-Terms & Complete<br>submission |  |
|----------------------------------------|---------------------------------------------|-----------------------------------------|--|
| Claimant Status                        | Service                                     | Last Rank Held                          |  |
| - Select -                             | Select related service(s)                   | Last Rank Held                          |  |
| Member First Name                      | Member Middle Name                          | Member Surname                          |  |
| Member First Name                      | Middle Name(s)                              | Member Surname                          |  |
| Service No                             | PMKeyS                                      | Member Date of Birth                    |  |
| Service No                             | PMKeyS                                      | Date of birth (DD/MM/YYYY)              |  |
| Service Status<br>- Select -           | Application Type                            | *                                       |  |

#### What do we mean by member?

A current or ex-serving member of the Australian Defence Force.

1. Claimant Status, select one of the following using the dropdown menu.

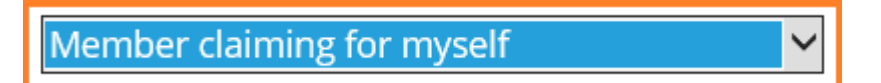

Member is claiming for myself: select this option when:

- you are assisting the member in submitting the online form for their own awards.

| Member is deceased | ~ |
|--------------------|---|
|                    |   |

#### Member is deceased:

- you are assisting the applicant in submitting the online form for a deceased member's awards

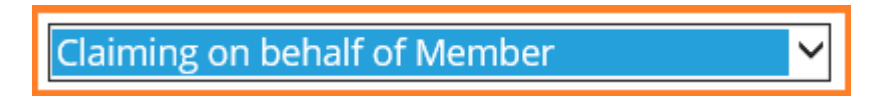

Claiming on behalf of a member: select this option when:

- you are assisting the applicant that holds a current enduring Power of Attorney for the member. Please note that once a Will has been executed, the Power of Attorney is no longer current and the **Member is deceased** Claimant Status is to be selected.
  - 2. Add the relevant service and contact details under **1-Member details** by clicking on the field under each heading and adding the relevant information. Details such as Service Number, PMKeyS Number and Last Rank Held are not mandatory but are helpful to identify the member.

**Date of Birth:** This is a mandatory field. If you don't have an exact date, please provide a date closest to your knowledge. If you only know the year eg. 1947, you can add the date as 01/01/1947.

3. Application Type, select one of the following application types.

| Application Type                              |   |
|-----------------------------------------------|---|
| - Select -                                    |   |
| AOSM Border Protection                        | ^ |
| Australian Defence Medal                      |   |
| Foreign Awards ADF                            |   |
| Foreign Awards Lateral Transfer               |   |
| Full Assessment (Campaign and Service Awards) |   |
| List of Previous Awards                       |   |
| Long Service Medal and Clasps                 |   |
| Replacement Medals                            |   |
| Unit Citation for Gallantry                   | ~ |

Full Assessment (Campaign and Service Awards) select this Application Type when:

- The applicant would like a full assessment of service
- The applicant is unsure of which awards they or the member may be entitled to.

This is the Application Type that is most commonly used, it can be used as a default where an applicant is unfamiliar with the awards or the processes around them.

**List of Previous Awards** select this Application Type if the applicant would like a list of the previously issued awards for the purposes of purchasing replicas.

Replacement Medals select this Application Type when:

- the medal has been damaged and the applicant is seeking a replacement.
- The applicant was the holder of the medals at the time of loss or theft and would like to have them replaced.

If **Replacements Medals** is selected, complete the three questions below the Application Type (pictured below).

| Replacement Medal                                                                                                    |
|----------------------------------------------------------------------------------------------------|
| I was the holder of the medals at the time of the loss/damage Choose Yes or No 🗸                                                      |
| The loss/damage occurred after 1 December 1974 Select - 🗸                                                                             |
| I have not received any compensation for the loss or damage. In the event of replacement at public expense, no such compensation will |
| be claimed by me or on my behalf.                                                                                                    |
| choose True or False 🛩                                                                                                    |

There are also specific Application Types if the applicant is seeking one of the below medals or submitting an application in relation to Foreign Awards:

- Australian Operational Service Medal Border Protection
- Australian Defence Medal
- Foreign Awards ADF (application to accept and wear a Foreign Award)
- Foreign Awards Lateral Transfer
- Long Service Medals and Clasps
- Unit Citation for Gallantry
  - **4.** Once you have filled out the information on this page click on the bottom left of the page.

# 2-Other claimant

A member claiming their own awards will skip this page and will be taken to **3-Address details**.

If the applicant is claiming a deceased member's awards or are claiming on behalf of the member, update their personal details on this page. Once you have filled out the information on this page click on the orange **Next** button at the bottom of the page.

| Note: These are the applicant's details, no | ot the details of the member. |
|---------------------------------------------|-------------------------------|
|---------------------------------------------|-------------------------------|

| 1-Member details 2-0                                                                   | 2 3<br>ther claimant 3-Address D | 4<br>etails 4-Service details | 5<br>5-Terms &<br>submission | Complete |
|----------------------------------------------------------------------------------------|----------------------------------|-------------------------------|------------------------------|----------|
| Relationship to Member<br>Choose<br>Title<br>- None -<br>Date of birth (eg. DD/MM/YYYY | Given Names                      | Middle Name(s)                | Last Name                    | •        |
| Phone<br>Phone (eg. 07 9988 7766)<br>PREVIOUS NEXT                                     | Mobile<br>Mobile (eg. 041        | 2 345 678)                    | Email                        |          |

## **3-Address Details**

Add the applicant's address details on this page. Once you have filled out the information on this page click on the orange **Next** button at the bottom left of the page.

Note: Address details are for the dispatch of any awards or correspondence.

| 1-Member details                                                         | 2<br>2-Other claimant 3-Addre                                            | 3 (2)<br>ss Details 4-Service details                   | 5-Terms &<br>submission                       | 6<br>Complete               |
|--------------------------------------------------------------------------|--------------------------------------------------------------------------|---------------------------------------------------------|-----------------------------------------------|-----------------------------|
| Please complete po<br>Permanent ADF me<br>dispatched to their<br>Address | istal address details for<br>imbers, and those Rese<br>chain of command. | the dispatch of any eligil<br>rvists on Continuous Full | ole awards. Current :<br>Time Service, will h | serving<br>have their award |
| Address 2                                                                |                                                                          |                                                         |                                               |                             |
| Suburb                                                                   | State                                                                    |                                                         | Postcode                                      |                             |
| Country                                                                  |                                                                          |                                                         |                                               |                             |
| - Select -<br>Delivery Address                                           |                                                                          |                                                         |                                               | *                           |
| PREVIOUS                                                                 |                                                                          |                                                         |                                               |                             |

# **4-Service details**

| 1-Member details 2-Other claima                                                                                                    | 3<br>ant 3-Address Details                                                    | 4<br>4-Service details<br>5-Terms<br>submission                                    | 6<br>& Complete                                               |
|----------------------------------------------------------------------------------------------------|-------------------------------------------------------------------------------|------------------------------------------------------------------------------------|---------------------------------------------------------------|
| Service Type                                                                                                    | Related Conflict / War                                                        | Date of Enlistment                                                                 | Date of Discharge                                             |
| Type of Service                                                                                                    |                                                                               | Enlisted (DD/MM/YYYY) (opt)                                                        | Discharged (DD/MM/YYYY) (opt)                                 |
|                                                                                                    | Choose some options                                                           |                                                                                    |                                                               |
| Supporting Information                                                                                                    |                                                                               |                                                                                    |                                                               |
| Please provide any supporting information I<br>loss/damage. Only awards that can be retur<br>returned will be engraved with a 'D' for Dup | nere. If you are seeking replace<br>med to the Directorate (eg bro<br>licate. | ement medals, please list all medals an<br>ken or damaged) will be issued as Origi | d detail the circumstances of the inal. Medals that cannot be |
| Overseas Service?                                                                                                    |                                                                               |                                                                                    |                                                               |
| Select an option                                                                                                    |                                                                               |                                                                                    | v                                                             |
| PREVIOUS                                                                                                    |                                                                               |                                                                                    |                                                               |

1. Service type, select one from the following options.

Permanent: permanent service in the Australian Defence Force.

Reserve: reserve service in the Australian Defence Force.

**National Service:** A member who was conscripted under the National Service Act 1951 during the period of 1951 to 1972.

**Civilian:** Defence civilians, and other classes of civilian who are employed on Australian Defence Force operations.

- 2. Related Conflict / War (optional). Choose any relevant options. You can select as many as required.
- 3. Date of Enlistment/Discharge (optional)
- 4. Supporting Information, add any supporting information in the comments field.

**IMPORTANT:** SC adds the following in the comments field **"Assisted application input by DCAM CSO on request from applicant, iEnterprise incident #(add the incident number)"** 

- seeking a specific award, it is important to list the award in the comments field.
- seeking replacements, please list the names all the medals and detail the circumstances of the loss/damage.
- 5. Overseas Service, select the relevant options.

**6.** Once you have filled out the information on this page click on the orange **Next** button at the bottom left of the page.

### **5-Terms & submission**

- 1. Upload supporting documentation by selecting the Choose File button, select the document you wish to attach and then click on the Open button. Please note that only one file can be attached.
- 2. Read the three sections on the **Terms & submission** page to the applicant and ask if they accept the terms for each section. There is a tick box for each section, please ensure you click on each so that a tick appears if the applicant does accept each section.
- 3. There is a simple math sum to complete under **Statement of accuracy**, please enter the correct value (this is a security measure to stop bots).
- 4. Once completed click on the orange **Submit** button at the bottom of the page.

| 0                                                                                                    | 2                                                                                                    |                                                                                                    |                                                                                                    |                                                                                                    | 6                                                                                  |
|----------------------------------------------------------------------------------------------------|----------------------------------------------------------------------------------------------------|----------------------------------------------------------------------------------------------------|----------------------------------------------------------------------------------------------------|----------------------------------------------------------------------------------------------------|------------------------------------------------------------------------------------|
| 1-Member details                                                                                                    | 2-Other claimant                                                                                                    | 3-Address Details                                                                                                    | 4-Service details                                                                                                    | 5-Terms & submission                                                                                | Complete                                                                           |
|                                                                                                    |                                                                                                    |                                                                                                    |                                                                                                    |                                                                                                    |                                                                                    |
| Upload supportin                                                                                                    | ng documentati                                                                                                    | on                                                                                                    |                                                                                                    |                                                                                                    |                                                                                    |
| Upload supporting docum<br>Choose File No file chose<br>You can add a file of suppo<br>One file only.<br>5 MB limit.<br>Allowed types: pdf.                                                                                                    | n <b>entation</b><br>n<br>rting material here if req                                                                                | uired.                                                                                                    |                                                                                                    |                                                                                                    |                                                                                    |
| Consent to acces                                                                                                    | ss health inform                                                                                                    | ation (optional)                                                                                                    |                                                                                                    |                                                                                                    |                                                                                    |
| The Directorate Honours an<br>access your health records<br>to verify your eligibility for a<br>consent unless required or<br>I hereby consent to DH8                                                                                                    | nd Awards (DH&A) may n<br>if you consent and if you<br>awards. All health inform<br>authorised by law.<br>&A accessing my health re | equire access to your Def<br>r claim requires an illnes:<br>ation is treated sensitivel<br>ecords for the purpose of | ience Health Records to su<br>s or injury to be verified. If<br>y and will not be used for<br>verifying eligibility for awa | ipport your application f<br>'you do not provide con<br>other purposes or furth<br>ards (optional). | for awards. DH&A will only<br>sent DH&A may be unable<br>er disclosed without your |
| What happens a                                                                                                    | fter I submit thi                                                                                                    | s form?                                                                                                    |                                                                                                    |                                                                                                    |                                                                                    |
| The information you enter<br>received. You will receive a                                                                                                    | into this form will be tran<br>n email confirming receip                                                                            | nsmitted to DH&A. You wi<br>ot of your application, ple                                                              | ll receive an on-screen not<br>ase retain for future refere                                                                 | tification confirming you<br>ence.                                                                  | ur application has been                                                            |
| I acknowledge that most applications take up to 6 months to process.*<br>This time allows <u>DHSA</u> to research historical documents, seek approval from the delegate, and to engrave and dispatch awards. A timeframe for the<br>Australian Operational Service Medal Border Protection cannot be given as the process is dependant on information supplied by each Service. |                                                                                                    |                                                                                                    |                                                                                                    |                                                                                                    |                                                                                    |
| Statement of ac                                                                                                    | curacy                                                                                                    |                                                                                                    |                                                                                                    |                                                                                                    |                                                                                    |
| <ul> <li>□ The information I have p<br/>and I may be prosecuted<br/><ul> <li>CAPTCHA</li> </ul> </li> <li>This question is for testing<br/>Math question* 6 + 12 =         </li> </ul>                                                                                                    | orovided is true and corre<br>d under section 136.1 an<br>whether or not you are a                                                  | ect.*<br>d 137.1 of the Criminal Co<br>human visitor and to pre                                                      | ode 1995 if I make false sta<br>event automated spam sul                                                                    | atements in this applicat<br>bmissions.                                                             | tion.                                                                              |
| Solve this simple math prof                                                                                                    | blem and enter the result                                                                                                    | t. E.g. for 1+3, enter 4.                                                                                            |                                                                                                    |                                                                                                    |                                                                                    |
| PREVIOUS SUB                                                                                                    | міт                                                                                                    |                                                                                                    |                                                                                                    |                                                                                                    |                                                                                    |

5. Once you have submitted the application, you will receive a reference number starting with **MOA** as pictured below and an email confirming receipt of your application, please retain for future reference. You have now completed the online application form.

| Thank you for your submission                                                            | × |
|------------------------------------------------------------------------------------------|---|
| Thank you.                                                                               |   |
| Defence Honours and Awards will review your application and notify you of th<br>outcome. | e |
| Please note your application number for future reference:                                |   |
| MOA20210427124411                                                                        |   |
|                                                                                          | - |